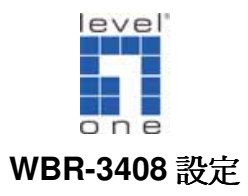

# <電腦設定>

## 一. WinXP 設定

## ◆確認 TCP/IP

1. 點選 開始→控制台→網路連線 按滑鼠右鍵選擇『開啓』。

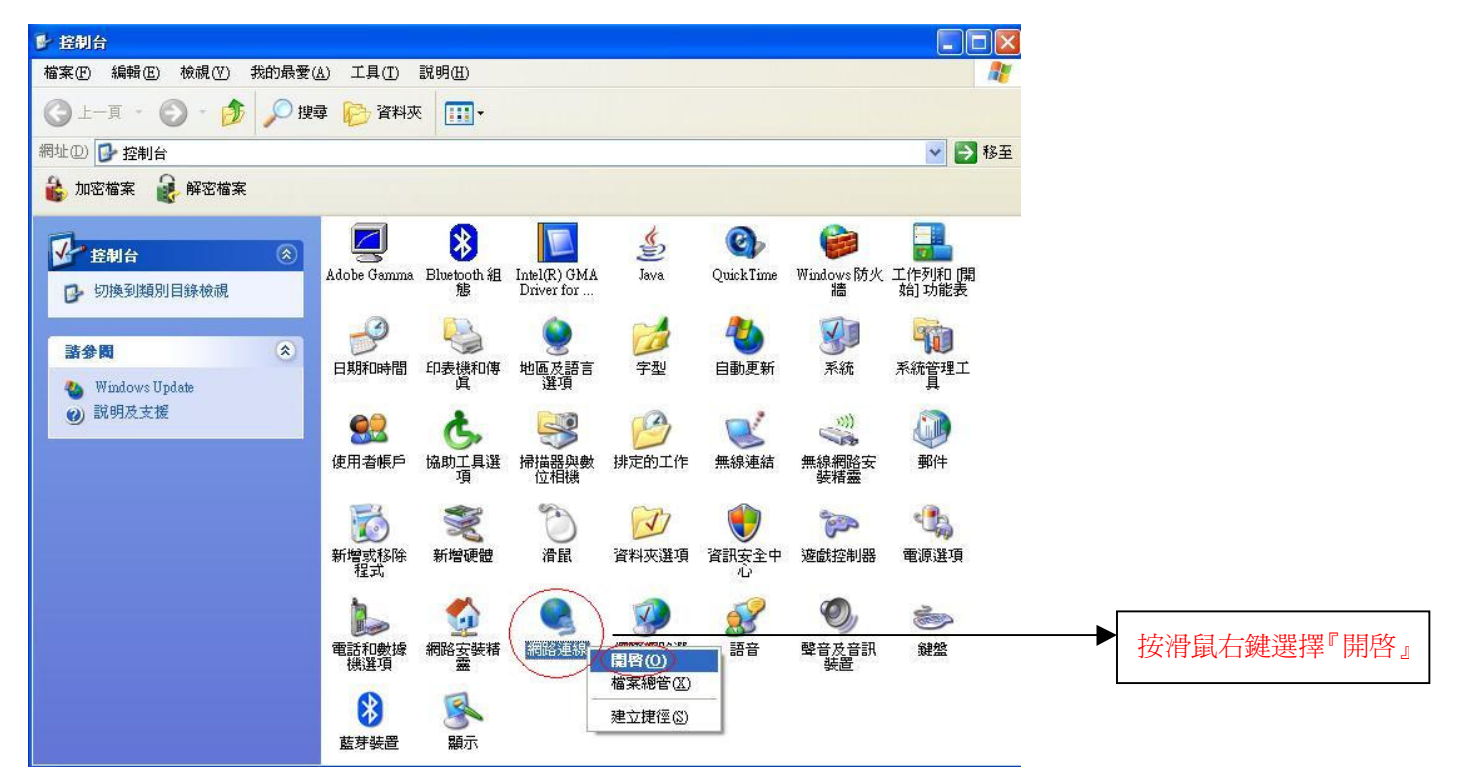

2. 點選 『區域連線』按滑鼠右鍵選擇 『內容』。

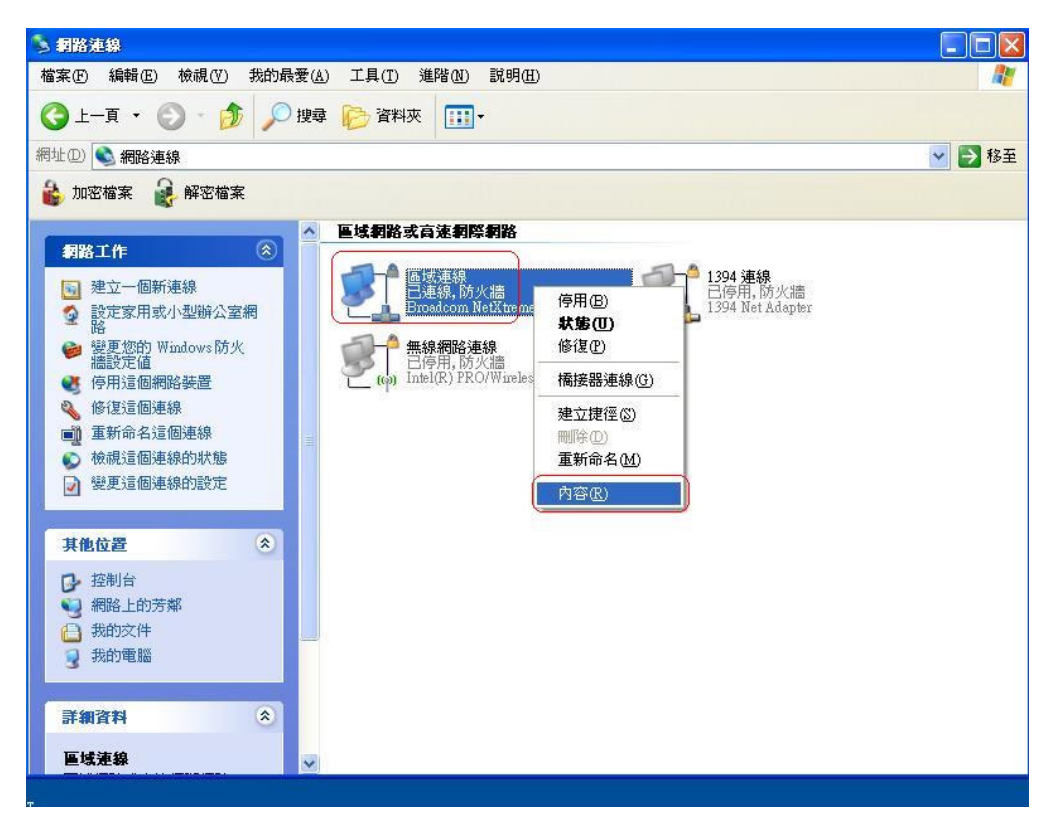

3. 點選 『一般』→ Internet Protocol (TCP/IP) → 內容 。

| 📑 Broadcom NetX                     | treme Gigabit Etherne        |                      |   |           |
|-------------------------------------|------------------------------|----------------------|---|-----------|
| 這個連線使用下列項                           | 目(0):                        |                      |   |           |
| ☑ ☜=OSA NdisFilt<br>☑ ☜=Acer NetMon | er Protocol<br>itor Protocol |                      | ^ |           |
| 🗹 🖅 Internet Proto                  | col (TCP/IP)                 |                      | ~ |           |
| ≤                                   | 解除安裝(1)                      | 入<br>内容(R)           |   |           |
| 描述                                  | 2/图路细路运动协会 /1/               | רדיייייייייייי       |   | <u>سر</u> |
| 時期空前通訊 高足<br>設的廣域網路通訊<br>力。         | (協定・提供不同網路之<br>(協定・提供不同網路之   | 2月11月)。這是項<br>2月的通訊能 |   |           |
|                                     | 「城市騎子向子/111)                 |                      |   |           |

4. 點選 "自動取得 IP 位址"和 "自動取得 DNS 伺服器位址" → 確定 。

| Internet Protocol (TCP/IP) 內容                                  | ? 🛛                                   |
|----------------------------------------------------------------|---------------------------------------|
| 一般其他設定                                                         |                                       |
| 如果您的網路支援這項功能,她<br>則,您必須詢問網路系統管理員                               | 『可以取得自動指派的 IP 設定。否<br>正確的 IP 設定。      |
| <ul> <li>● 自動取得 IP 位址(○)</li> <li>○ 使用下列的 IP 位址(○):</li> </ul> |                                       |
| IP 位址(I):                                                      |                                       |
| 子網路遮罩(凹):                                                      | 1 1 1 1 1 1 1 1 1 1 1 1 1 1 1 1 1 1 1 |
| 預設閘道(型):                                                       |                                       |
| ● 自動取得 DNS 伺服器位址(                                              | B                                     |
| 〇使用下列的 DNS 伺服器位于                                               | 1E:                                   |
| 慣用 DNS 伺服器(P)                                                  | and the second                        |
| 其他 DNS 伺服器(A);                                                 |                                       |
|                                                                | 進階(1)                                 |
|                                                                | 確定取消                                  |

5. 請重新開啓電腦·

### 機器連接示意圖

- 1. 請先關閉電腦及 WBR-3408。
- 2. 將數據機上的網路線接到 WBR-3408 的 WAN 埠。
- 3. 再使用另一條網路線將 WBR-3408 任一埠的 LAN 埠與 PC 的網路卡連接。
- 4. 先插上WBR-3408 的電源器再開啓電腦電源。

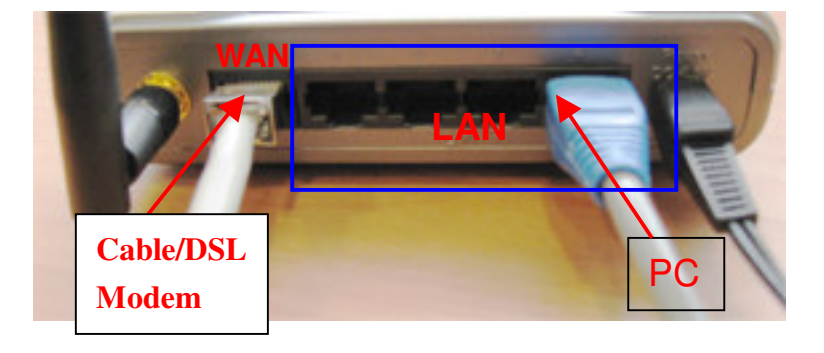

# <WBR-3408 設定>

1. 點選桌面上 Internet Explorer 圖示開啓瀏覽器。

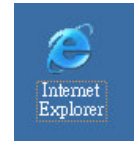

2. 在 Web 瀏覽器網址欄位內輸入"<u>http://192.168.0.1</u>"按 Enter 鍵。

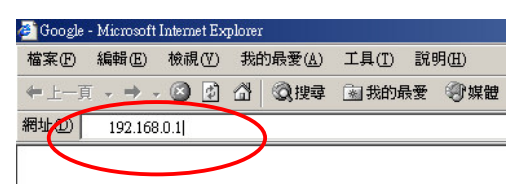

3. 點選 『WAN Wizard』,開啓設定精靈。

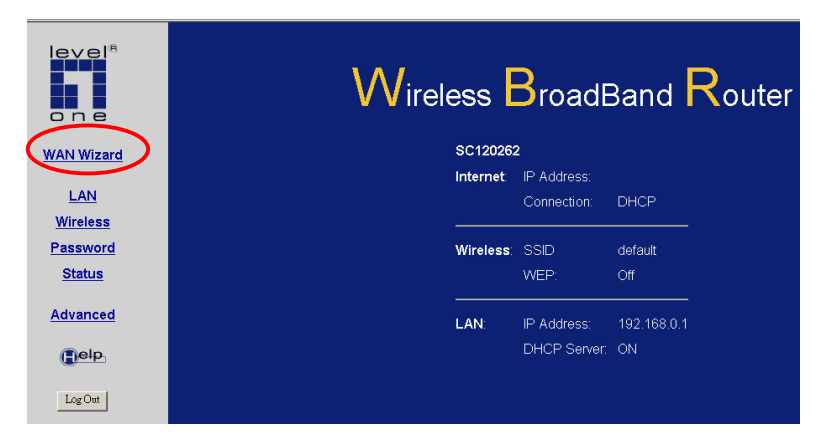

4. 點選『Next』

5. 選取您的寬頻連線

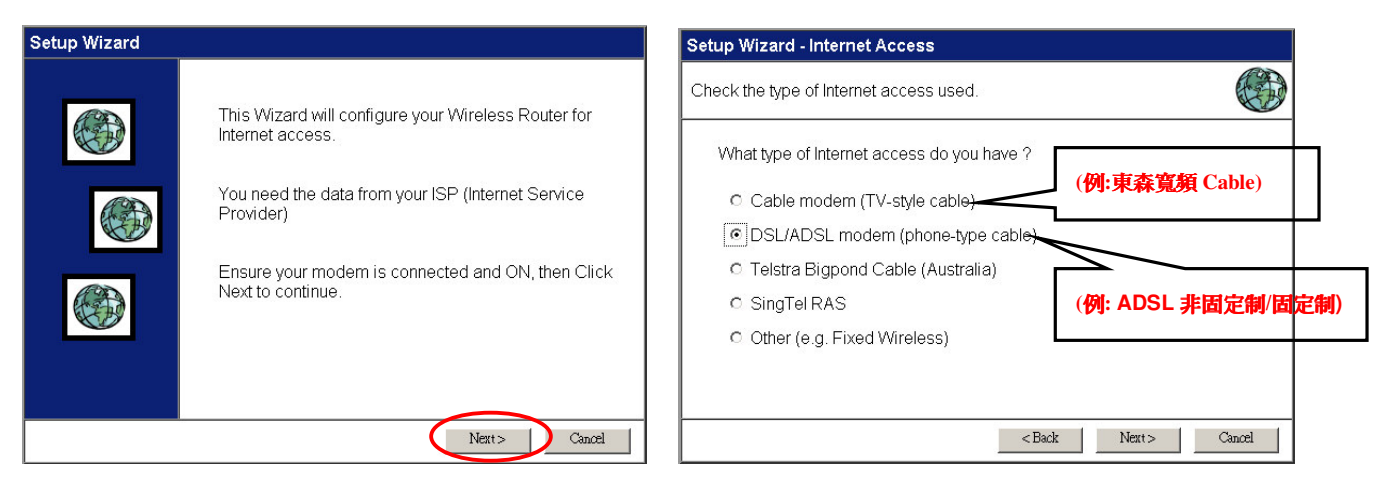

## O DSL/ADSL modem (phone-type cable)

1. 在 User Name & Password 中輸入帳號及密碼(電信業者提供)。

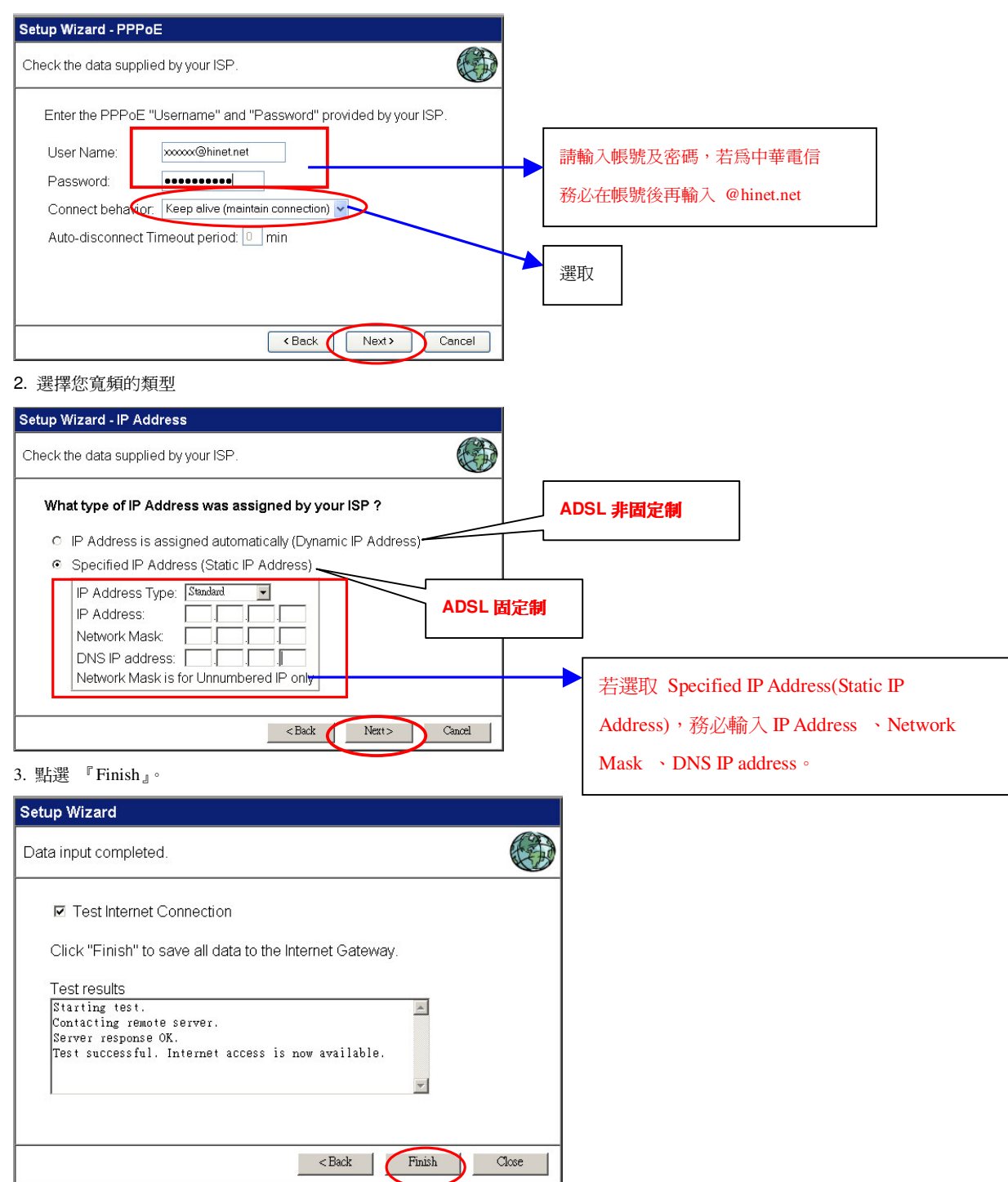

### ○ Cable modem (TV-Style cable )

1.點選 『Clone MAC Address』

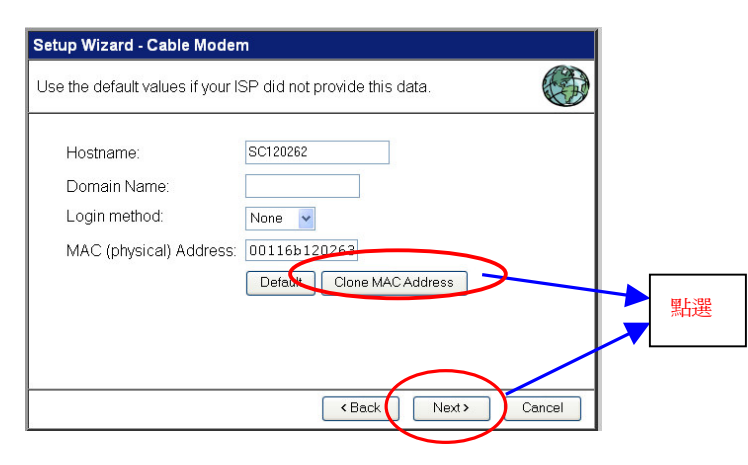

2. 點選 『 IP Address is assigned automatically(Dynamic IP Address)

| Setup Wizard - IP Address                                    |       |  |  |  |
|--------------------------------------------------------------|-------|--|--|--|
| Check the data supplied by your ISP.                         |       |  |  |  |
| What type of IP Address was assigned by your ISP?            |       |  |  |  |
| IP Address is assigned automatically (Dynamic IP Address)    |       |  |  |  |
| <ul> <li>Specified IP Address (Static IP Address)</li> </ul> |       |  |  |  |
| DNS: C Automatic (obtain from server)                        |       |  |  |  |
| <back next=""> C</back>                                      | ancel |  |  |  |

#### 3. 點選 『Finish』。

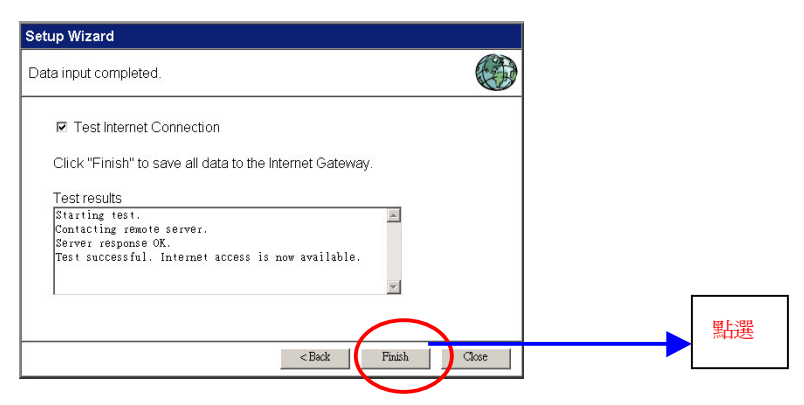

#### 6.設定您登入 WBR-3408 設定畫面的密碼

6.1 點選 『Password』→ 輸入密碼 → 按『Save』。

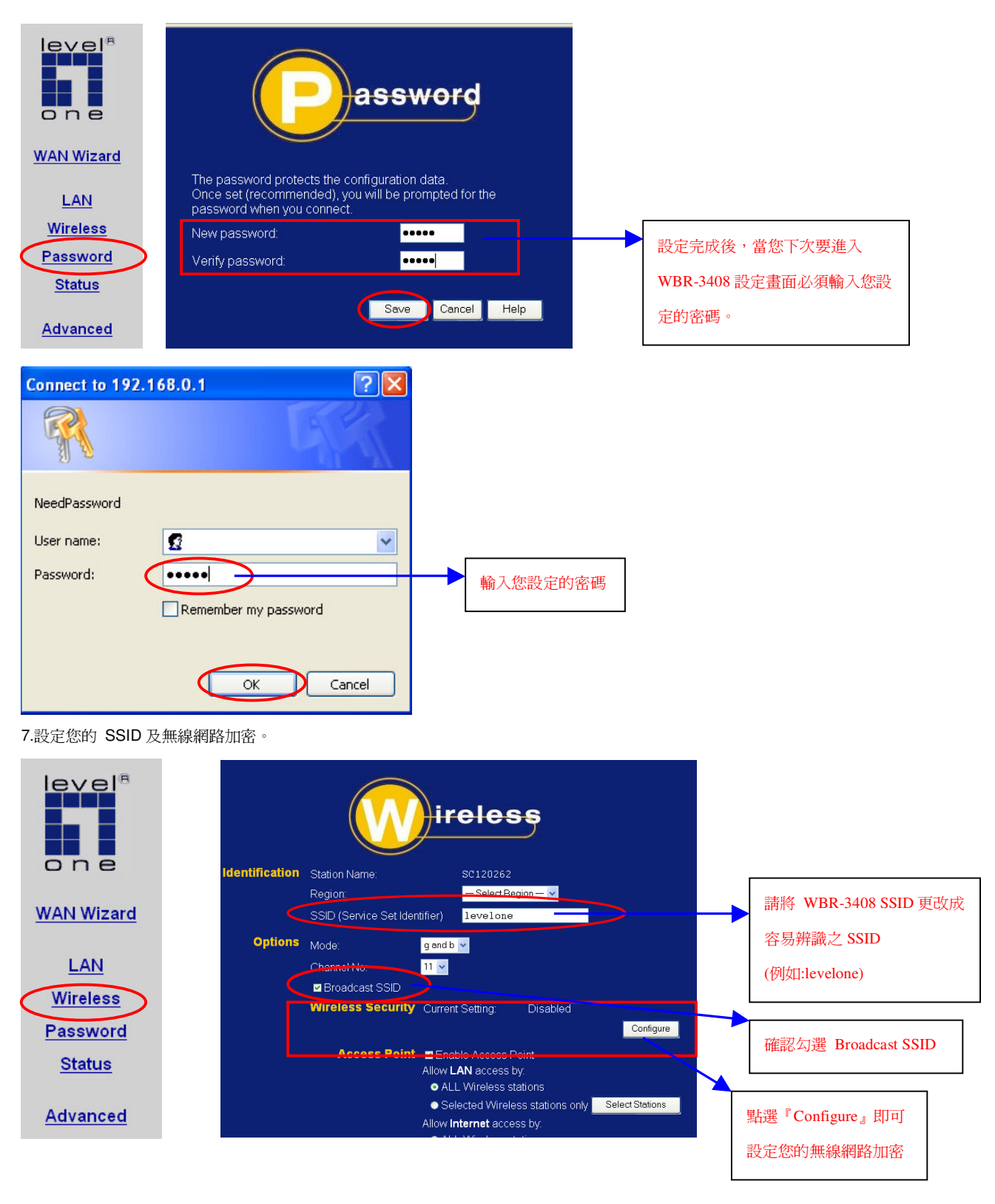

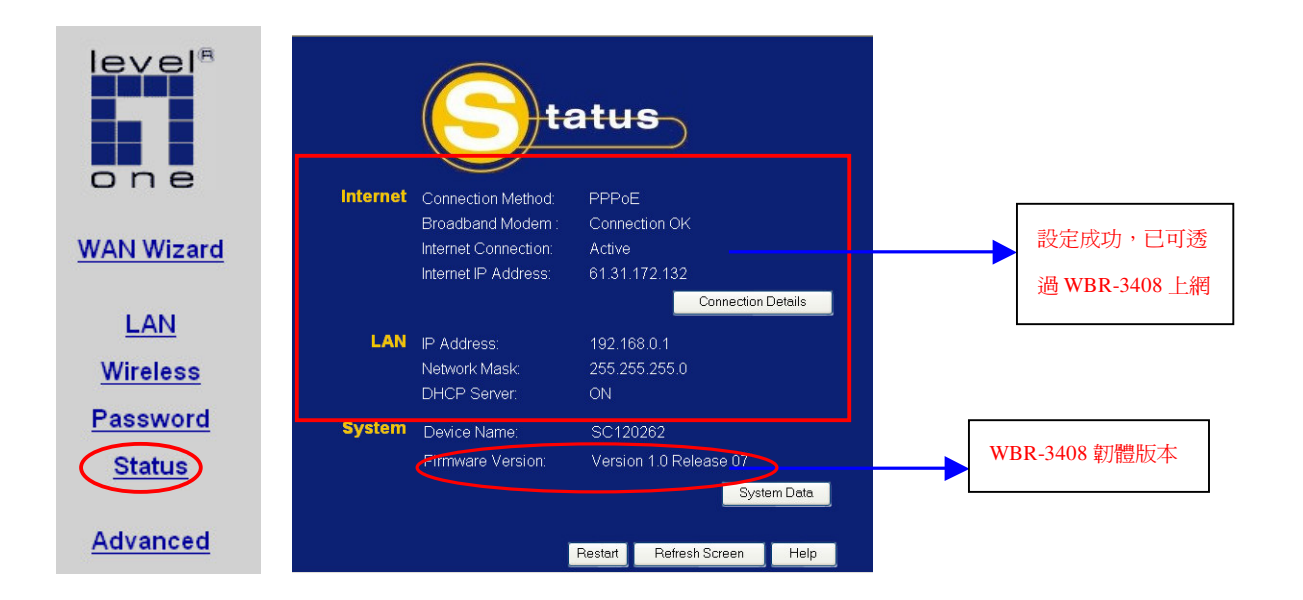

# < 韌體更新>

點選左列 "Advanced "再點選" Upgrade Firmware "。

| level®           | Features          |                                                                                                    |
|------------------|-------------------|----------------------------------------------------------------------------------------------------|
|                  | Access Control    | Define Internet access rights for PCs on your LAN.                                                          |
|                  | Dynamic DNS       | Use with "Virtual Servers" to allow Internet users to connect to y<br>using a URL instead of an IP address. |
| one              | Internet          | Special Applications, DMZ, URL Filter                                                                       |
| Une              | Virtual Servers   | Allow Internet users to access Servers on your LAN.                                                         |
|                  | WAN Port          | An alternative to using the Wizard for Internet Access configurat                                           |
| WAN Wizard       | Configuration     |                                                                                                    |
|                  | Config File       | Backup or restore the configuration file for the Wireless Router.                                           |
| LAN              | Logs              | Set system log options, E-mailing of logs, view all logs.                                                   |
|                  | Network Diag      | Ping, DNS Lookup.                                                                                           |
| Wireless         | Options           | Backup DNS, TFTP firmware upgrade, UPnP.                                                                    |
| Password         | PC Database       | View and modify the list of PCs.                                                                            |
| <u>I doonord</u> | <u>QoS</u>        | Quality of Service settings.                                                                                |
| <u>Status</u>    | Remote Management | Allow management of this device via the Internet.                                                           |
|                  | Routing           | Only required if your LAN has other Routers or Gateways.                                                    |
| Advanced         | Security          | Firewall and other security-related settings.                                                               |
| Auvanceu         | Upgrade Firmware  | The firmware can be upgraded using your Web Browser.                                                        |

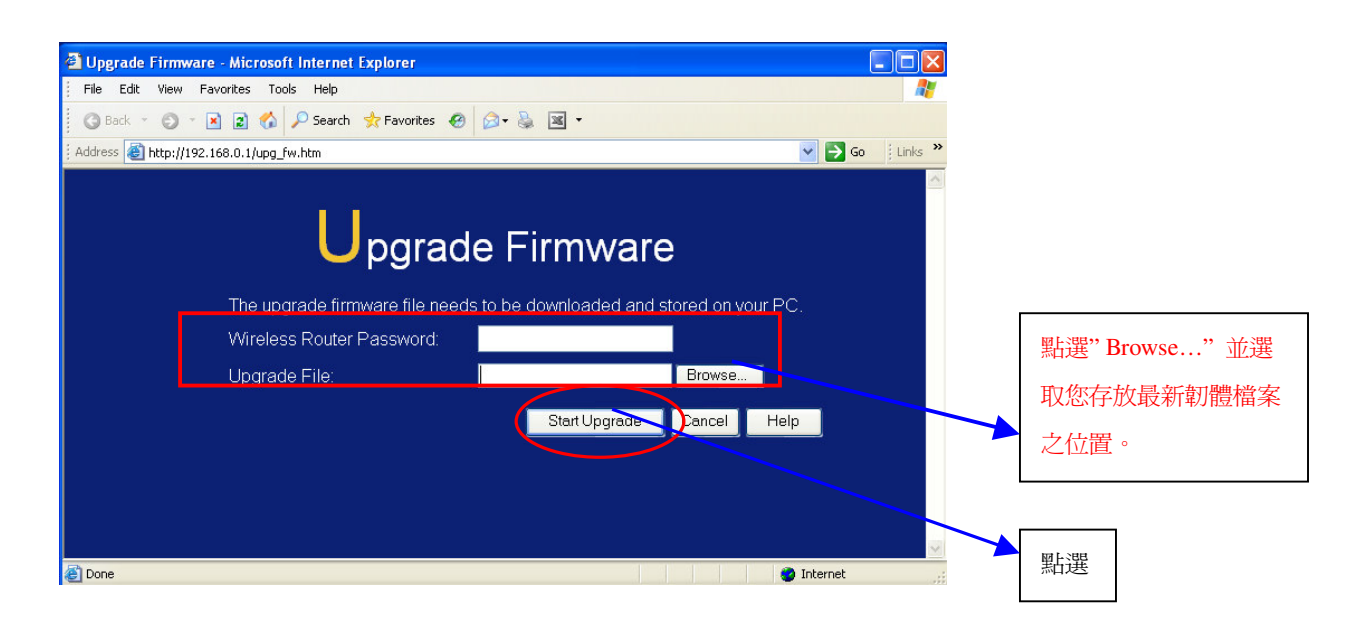